## How to tag BENEV treatments on your RS profile

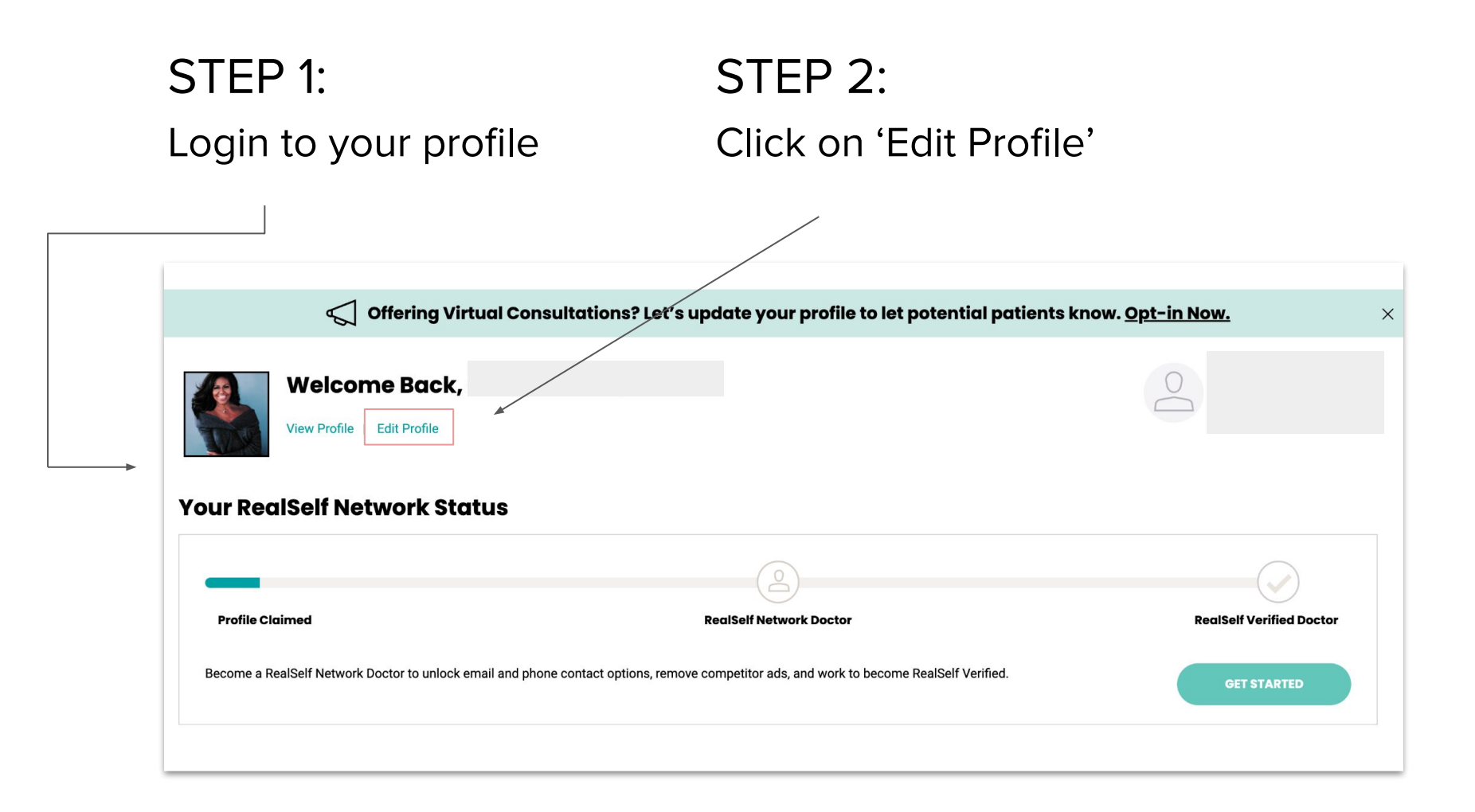

### STEP 3:

#### Click on the 'Services' button

| Edit Profile                                                                                                    |                  |
|----------------------------------------------------------------------------------------------------|------------------|
| Personal         Contact         Credentials         Services         Social         Admin-only         Edit SCP |                  |
|                                                                                                    |                  |
| General Information Tell profile visitors about yourself                                                         | * Required field |
| General Information Tell profile visitors about yourself Your Name*                                              | * Required field |

## STEP 4:

### Type in treatment offering under 'Add Procedures' section and select desired treatment

| Personal       | Contact  | Credentials                     | Services         | Social     | Admin | -only                 | Edit SCP         |   |                     |   |
|----------------|----------|---------------------------------|------------------|------------|-------|-----------------------|------------------|---|---------------------|---|
| Service:       | S Provic | <b>ded</b><br>Fer to attract no | ew patients in y | your area. |       |                       |                  |   |                     |   |
| Add Procedures |          |                                 |                  |            |       | Procedures Offered    |                  |   |                     |   |
| •              |          |                                 |                  |            |       | A                     | cuLift           | × | AccuTite            | × |
|                |          |                                 |                  |            |       | Acoustic Wave Therapy |                  | × | Affirm Laser        | × |
| exo<br>Exo-Xom |          |                                 |                  |            |       | Вс                    | vtox             | × | Botox for Migraines | × |
|                |          |                                 |                  |            |       | BroadBand Light (BBL) |                  |   | Chin Liposuction    | × |
|                |          |                                 |                  |            |       | Co                    | olSculpting      | × | Dermabrasion        | × |
|                |          |                                 |                  |            |       | Fa                    | celift           | × | FUE Hair Transplant | × |
|                |          |                                 |                  |            |       | La                    | ser Hair Removal | × | Laser Liposuction   | × |
|                |          |                                 |                  |            |       | La                    | tisse            | × | LED Light Therapy   | × |
|                |          |                                 |                  |            |       | М                     | raDry            | × | Skinbetter Science  | × |

## STEP 5:

# Check under 'Procedures Offered' that the treatment got added

## STEP 6:

Click 'Save' at the bottom of the page

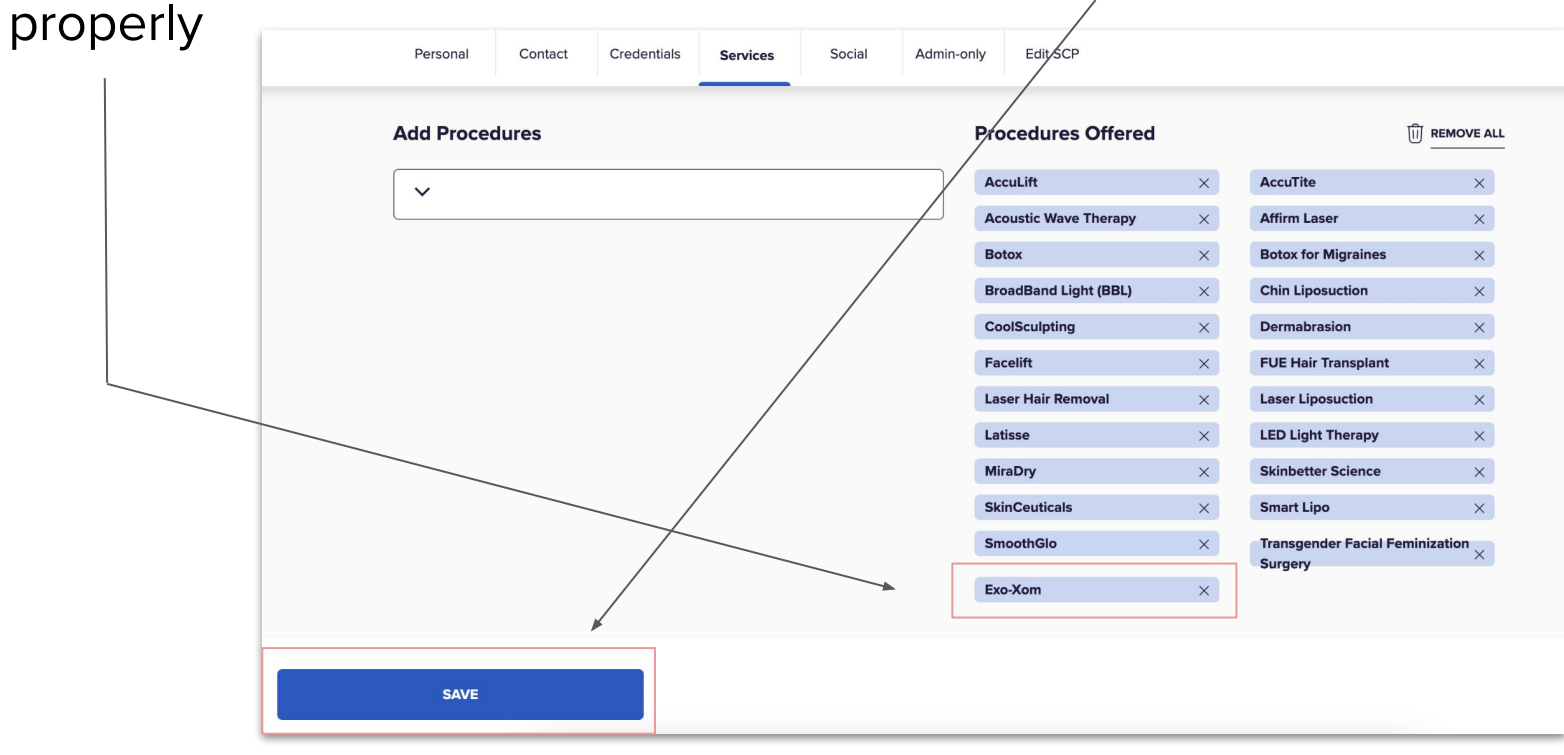